## Signing up for employee benefits

1. Visit <a href="https://www.vivup.co.uk/users/sign\_up">https://www.vivup.co.uk/users/sign\_up</a>

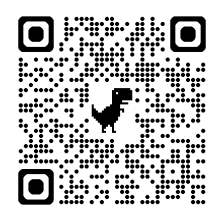

Type Renfrewshire Council into the search field and select it from the list

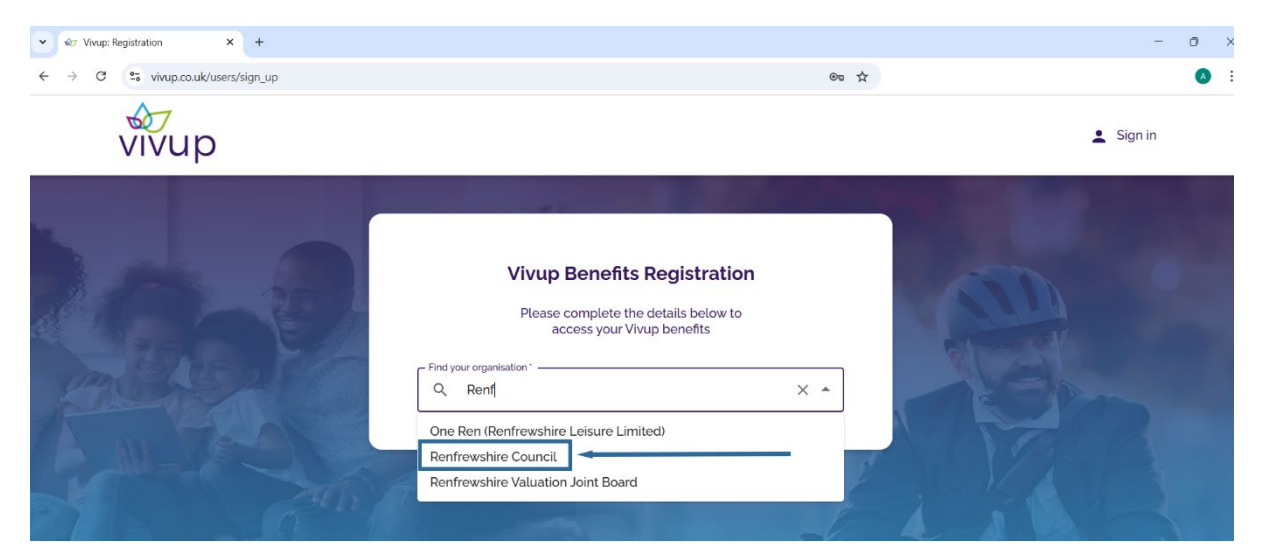

## 2. Complete the registration form

|       |                                                                                                    | - o ×     |
|-------|----------------------------------------------------------------------------------------------------|-----------|
| ← → C | ©.                                                                                                    | a ☆ (     |
| vivup |                                                                                                    | 👱 Sign in |
|       | Vivup Benefits Registration<br>Please complete the details below to<br>access your Vivup benefits<br>Find your organisation *<br>Renfrewshire Council<br>Title *<br>Mrs<br>First name *<br>Maria<br>Last name *<br>Sandhu |           |

You can use a personal or work email.

Use a secure and unique password.

|           | - Personal email."<br>Emandgsandhu@gmail.com                                        |   |    |
|-----------|-------------------------------------------------------------------------------------|---|----|
| 200-0     | Password *<br>Parsnip-jumper?candle99<br>Password must contain 8 or more characters | Q | SO |
| Prove and | Strong<br>Re-enter password *<br>Parsnip-jumper?candle99                            | Ŕ |    |

Check that your Employee number is correct.

Read the terms and conditions and check the box to say that you agree to them.

Choose Register to submit your form.

|       | Employee number '<br>9915723                                                                                                    |                                                     |
|-------|----------------------------------------------------------------------------------------------------|-----------------------------------------------------|
|       | Were you referred by a colleague? Yes No () Let us know whe chance to win or<br>* Required fields Terms and Conditions We want you to know how your benefits work and why we need your | preferred you to give them a ne of our great prizes |
|       | Register                                                                                                    |                                                     |
| \$7   | Cookie Policy   Manage Cookies   Vivup Privacy Notice   Terms and Conditions                                                                                                    | X (f)                                               |
| vĩvup | Promotional Terms and Conditions   Contact Us   Accessibility                                                                                                    | © in                                                |